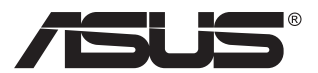

# MQ17QH ASUS ZenScreen™ Fold OLED

## Guide de l'utilisateur

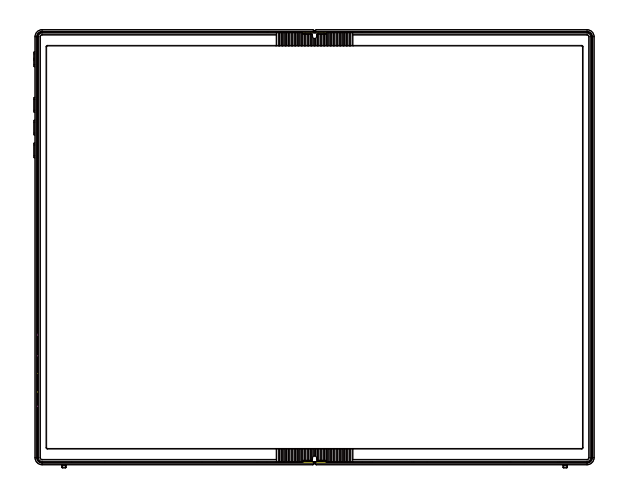

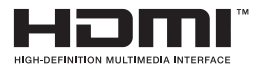

## Table des matières

| Averti | ssemen                               | ts                                                                                                  | iii                      |  |
|--------|--------------------------------------|----------------------------------------------------------------------------------------------------|--------------------------|--|
| Inform | nations o                            | de sécurité                                                                                         | v                        |  |
| Soin 8 | k Nettoy                             | age                                                                                                 | vii                      |  |
| Servic | es de ré                             | cupération                                                                                          | viii                     |  |
| 1.1    | Bienve                               | enu !                                                                                               | 1-1                      |  |
| 1.2    | Conter                               | nu de la boîte                                                                                      |                          |  |
| 1.3    | Avertis                              | ssement                                                                                             |                          |  |
| 1.4    | <b>Présen</b><br>1.4.1<br>1.4.2      | tation du moniteur<br>Vue de devant<br>Fonction QuickFit                                            | <b>1-4</b><br>1-4<br>1-6 |  |
| 2.1    | Positio                              | ons debout du moniteur                                                                              |                          |  |
| 2.2    | Conne                                | ctez le moniteur USB au système                                                                     |                          |  |
| 2.3    | Annon                                | ces                                                                                                 |                          |  |
| 3.1    | Menu (<br>3.1.1<br>3.1.2             | DSD (Affichage à l'écran)<br>Comment faire pour reconfigurer<br>Présentation des fonctions de l'OSD |                          |  |
| 3.2    | Spécifications                       |                                                                                                    |                          |  |
| 3.3    | Guide de dépannage (FAQ) 3-11        |                                                                                                    |                          |  |
| 3.4    | Liste des fréquences supportées 3-12 |                                                                                                    |                          |  |

Copyright © 2024 ASUSTeK COMPUTER INC. Tous droits réservés.

Aucune partie de cette publication y compris les produits et le logiciel décrit dans ce document, ne peut être reproduite, transmise, transcrite, stockée dans un système d'interrogation ou traduite dans une langue quelconque sous quelque forme et par quelque moyen que ce soit sans l'autorisation écrite de ASUSTEK COMPUTER INC. (« ASUS »).

La garantie du produit ou service ne sera pas prolongée si : (1) le produit a été réparé, modifié ou altéré, sauf si les réparations, modifications ou altérations ont été autorisées par écrit par ASUS; ou (2) si le numéro de série du produit a été effacé ou n'est plus lisible.

ASUS FOURNIT CE MANUEL TEL QUEL SANS GARANTIE QUELLE QU'ELLE SOIT, EXPRESSE OU IMPLICITE, Y COMPRIS SANS LIMITATION, TOUTE GARANTIE OU CONDITION IMPLICITE DE QUALITE MARCHANDE OU DE COMPATIBILITE A DES FINS PARTICULIERES. EN AUCUN CAS ASUS, SES DIRECTEURS, MEMBRES DE LA DIRECTION, EMPLOYEÉS OU AGENTS NE SAURAIENT ÊTRE TENUS POUR RESPONSABLES DE DOMMAGES INDIRECTS, SPÉCIAUX, CIRCONSTANCIELS OU CONSÉCUTIFS (Y COMPRIS LES DOMMAGES POUR MANQUE À GAGNER, PERTES COMMERCIALES, PERTE DE JOUISSANCE OU DE DONNÉES, INTERRUPTION D'EXPLOITATION ET AUTRES), MÊME SI ASUS A ÉTÉ AVISÉE DE LA POSSIBILITÉ DE TELS DOMMAGES DÉCOULANT DE TOUT DÉFAUT OU D'ERREUR CONTENUE DANS LE PRÉSENT MANUEL OU PRODUIT.

LES SPÉCIFICATIONS ET LES INFORMATIONS CONTENUES DANS LE PRÉSENT MANUEL SONT FOURNIES À TITRE D'INFORMATION UNIQUEMENT ET SONT SOUS RÉSERVE DE CHANGEMENT À TOUT MOMENT SANS PRÉAVIS. ELLES NE DOIVENT PAS ÊTRE INTERPRETEES COMME UN ENGAGEMENT DE LA PART D'ASUS. ASUS N'ENDOSSE AUCUNE RESPONSABILITÉ OU NI AUCUN ENGAGEMENT POUR DES ERREURS OU DES INEXACTITUDES QUI PEUVENT APPARAITRE DANS LE PRÉSENT MANUEL, Y COMPRIS LES PRODUITS ET LOGICIELS QUI Y SONT DÉCRITS.

Les noms de produits et d'entreprises qui apparaissent dans le présent manuel peuvent ou non être des marques commerciales ou droits d'auteurs enregistrés de leurs sociétés respectives et ne sont utilisés qu'à titre d'identification et d'explication et au bénéfice de leurs propriétaires, sans intention de contrevenance.

## Avertissements

## Déclaration de la Commission Fédérale des Télécommunications (FCC)

Cet appareil est conforme à la section 15 du règlement de la FCC. L'utilisation est permise sujette aux deux conditions suivantes :

- · Cet appareil ne doit pas causer d'interférences nuisibles, et
- Cet appareil doit pouvoir accepter toutes les interférences reçues, y compris les interférences risquant d'engendrer un fonctionnement indésirable.

Cet appareil a été testé et déclaré conforme aux limites définies pour les appareils numériques de Classe B suivant la section 15 du règlement de la FCC. Ces limites sont destinées à assurer une protection raisonnable contre les interférences indésirables lorsque l'appareil est utilisé dans un environnement résidentiel. Cet appareil génère, utilise et peut émettre une énergie en radiofréquence et, s'il n'est pas installé et utilisé selon les instructions, il peut entraîner des interférences nuisibles aux communications radio. Cependant, nous ne pouvons garantir que des interférences ne se produiront pas dans une installation particulière. Si cet appareil cause des interférences indésirables à la réception de la radio ou de la télévision, ce que vous pouvez facilement observer en éteignant et en rallumant l'appareil, nous vous encourageons à prendre une ou plusieurs des mesures correctives suivantes :

- Réorienter ou déplacer l'antenne réceptrice.
- Augmenter la distance entre l'appareil et le récepteur.
- Connecter l'appareil sur une prise secteur ou sur un circuit différent de celui sur lequel le récepteur est connecté.
- Consultez votre revendeur ou un technicien radio/télévision qualifié pour de l'aide.

## Déclaration de la commission canadienne des communications

Cet appareil numérique ne dépasse pas les limites de la classe B pour les émissions de sons radio depuis des appareils numériques, définies dans le règlement sur les interférences radio de la commission canadienne des communications.

Cet appareil numérique de Classe B est conforme à la norme canadienne ICES-003.

L'appareil peut tomber, causant des blessures graves ou la mort. Pour éviter toute blessure, cet appareil doit être solidement fixé au plancher/au mur conformément aux instructions d'installation.

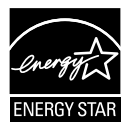

#### REMARQUE : Ce moniteur est certifié ENERGY STAR.

Ce produit est qualifié ENERGY STAR avec ses paramètres par défaut qui peuvent être restaurés à l'aide de la fonction « Factory Reset » du menu OSD. La modification des paramètres d'usine par défaut ou l'activation d'autres fonctionnalités peut augmenter la consommation électrique, qui peut alors dépasser les limites spécifiées par ENERGY STAR.

# EHC

#### Déclaration de conformité

Cet appareil respecte les exigences énoncées dans la directive du Conseil sur le rapprochement des législations des États membres concernant la compatibilité électromagnétique (2014/30/EU), la directive basse tension (2014/35/EU), la directive ErP (2009/125/EC) et la directive RoHS (2011/65/EU). Ce produit a été testé et déclaré conforme aux normes harmonisées pour les équipements des technologies de l'information, ces normes harmonisées ayant été publiées sous les directives du Journal Officiel de l'Union européenne.

### Déclaration sur le symbole DEEE

Ce symbole sur le produit ou son emballage indique que ce produit ne doit pas être jeté avec vos autres déchets ménagers. À la place, il est de votre responsabilité d'éliminer vos déchets d'équipements en les remettant à un point de collecte désigné en vue du recyclage des déchets d'équipements électriques et électroniques. La collecte et le recyclage séparés de vos équipements usagés au moment de leur élimination contribuent à préserver les ressources naturelles et à assurer leur recyclage de manière à protéger la santé humaine et l'environnement. Pour plus d'informations sur l'endroit où vous pouvez déposer vos équipements usagés à des fins de recyclage, veuillez contacter votre mairie, votre service de collecte des déchets ménagers ou le magasin où vous avez acheté le produit.

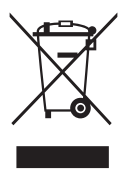

EEE yönetmeliğine uygundur

## Informations de sécurité

- Avant d'installer ce moniteur USB portable, lisez attentivement toute la documentation qui accompagne la boîte.
- Pour réduire le risque d'incendie ou de choc électrique, n'exposez jamais ce moniteur USB portable à la pluie ou à l'humidité.
- N'essayez jamais d'ouvrir le boîtier du moniteur USB portable.
- Avant d'utiliser ce moniteur USB portable, assurez-vous que tous les câbles sont bien connectés et que les câbles électriques ne sont pas endommagés. Si vous décelez le moindre dommage, contactez immédiatement votre revendeur.
- Évitez la poussière, l'humidité et les températures extrêmes. Ne placez pas ce moniteur USB portable à un endroit qui pourrait devenir humide. Placez ce moniteur USB portable sur une surface stable.
- N'insérez jamais des objets et ne renversez jamais du liquide dans les fentes du boîtier de ce moniteur USB portable.
- Si vous rencontrez des problèmes techniques avec ce moniteur USB portable, contactez un technicien de réparation qualifié ou votre revendeur.
- Ce moniteur USB portable est alimenté par un port USB conforme au circuit LPS et SELV avec IEC 62368-1.

#### **AVERTISSEMENT**

Une utilisation d'un casque ou d'écouteurs autres que ceux spécifiés peut entraîner une perte auditive en raison de pressions sonores excessives.

Veuillez vérifier que le système de distribution de l'installation du bâtiment inclut un disjoncteur de 120/240V, 20A (maximum).

Si le cordon d'alimentation est muni d'une fiche de raccordement à 3 broches, branchez la fiche dans une prise de courant à 3 broches reliée à la terre (masse). Ne désactivez pas la broche de mise à la terre du cordon d'alimentation, par exemple en utilisant un adaptateur à 2 broches. La broche de mise à la terre est un dispositif de sécurité important.

Risque de stabilité.

Le produit peut tomber, causant des blessures graves ou la mort. Pour éviter toute blessure, ce produit doit être solidement fixé au plancher/au mur conformément aux instructions d'installation.

Le produit peut tomber, causant des blessures graves ou la mort. Beaucoup de blessures, en particulier aux enfants, peuvent être évités en prenant des précautions simples comme celles qui suivent :

Utilisez TOUJOURS des armoires, des supports ou des méthodes d'installation recommandées par le fabricant de l'ensemble de produits.

Utilisez TOUJOURS des meubles qui peuvent supporter le produit en toute sécurité.

Assurez-vous TOUJOURS que le produit ne dépasse pas du meuble où il est installé.

Expliquez TOUJOURS aux enfants le danger de grimper sur un meuble pour atteindre le produit ou ses boutons.

Faites TOUJOURS cheminer les cordons et les câbles connectés à votre produit afin qu'on ne puisse pas trébucher dessus, les tirer ou les emporter.

NE placez JAMAIS un produit dans un endroit instable.

NE placez JAMAIS le produit sur des meubles hauts (par exemple des armoires ou des bibliothèques) sans ancrage à la fois du meuble et du produit sur un support approprié.

NE placez JAMAIS le produit sur un tissu ou autre matériau entre le produit et le meuble où il est installé.

NE placez JAMAIS d'objets qui pourraient inciter les enfants à grimper, comme des jouets et des télécommandes, sur le dessus du produit ou du meuble sur lequel le produit est installé.

Si le produit existant doit être conservé et déplacé, les mêmes considérations que ci-dessus doivent être appliquées.

Une pression acoustique excessive sur des écouteurs ou un casque peut entraîner une perte auditive. Le réglage de l'égaliseur au maximum augmente la tension de sortie des écouteurs et du casque et donc le niveau de pression acoustique.

Déclaration sur la restriction des substances dangereuses (Inde) Ce produit est conforme aux « Règlements (de gestion) indiens sur les déchets électroniques 2016 » qui interdisent l'utilisation de plomb, de mercure, de chrome hexavalent, de polybromobiphényles (PBBs) ou de polybromodiphényléthers (PBDEs) dans des concentrations dépassant 0,1 % en poids dans les matériaux homogènes et 0,01 % en poids dans les matériaux homogènes pour le cadmium, en dehors des exceptions prévues par l'Annexe 2 du Règlement.

| C | ASUS CONTACT INFORMATION |                                       |                                       |                                          |   |                 |                                                |
|---|--------------------------|---------------------------------------|---------------------------------------|------------------------------------------|---|-----------------|------------------------------------------------|
| • | ASUSTeK (                | Computer Inc.                         | <ul> <li>ASUS Compute</li> </ul>      | r International (America)                | • | ASUS Computer   | GmbH (Germany and Austria)                     |
|   | Address                  | 1F, No.15,<br>Lide Rd., Beitou Dist., | Address                               | 48720 Kato Rd, Fremont,<br>CA 94538, USA |   | Address         | Harkortstr. 21-23<br>D-40880 Ratingen, Germany |
|   |                          | Taipei City, 112                      | Telephone                             | +1-510-739-3777                          |   | Telephone       | +49-1805-010920                                |
|   | Telephone                | +886-2-2894-3447                      | Fax                                   | +1-510-608-4555                          |   | Website         | http://www.asus.de/                            |
|   | Fax                      | +886-2-2894-7798                      | Website                               | http://usa.asus.com/                     |   | Online Contact  | http://www.asus.de/sales                       |
|   | E-mail                   | info@asus.com.tw                      |                                       |                                          |   |                 |                                                |
|   | Website                  | http://www.asus.com.tw/               |                                       |                                          |   |                 |                                                |
|   |                          |                                       | <ul> <li>Technical Support</li> </ul> | ort                                      | • | Technical Suppo | ort                                            |
|   | Technical S              | upport                                | Telephone                             | +1-812-282-2787 (English Only)           |   | Telephone       | +49-1805-010923                                |
|   | Telephone                | +86-21-38429911                       |                                       | +1-905-370-2787 (French Only)            |   | Support Fax     | +49-2102-959911                                |
|   |                          |                                       | Online Support                        | http://support.asus.com/                 |   | Online Support  | http://support.asus.com/                       |

## Soin & Nettoyage

- Nettoyage. Éteignez votre moniteur et débranchez le câble. Nettoyez la surface du moniteur à l'aide d'un chiffon sans peluche et non abrasif. Les tâches rebelles peuvent être enlevées avec un chiffon légèrement imbibé d'une solution détergente douce.
- Évitez d'utiliser un nettoyant contenant de l'alcool ou de l'acétone. Utilisez un produit de nettoyage prévue pour les écrans LCD. N'aspergez jamais de nettoyant directement sur l'écran car il pourrait goutter dans le moniteur et entraîner un choc électrique.

#### Les symptômes suivants sont normaux avec le moniteur :

- Il se peut que vous trouviez l'écran irrégulièrement lumineux selon le motif de bureau que vous utilisez.
- Lorsque la même image reste affichée pendant de nombreuses heures, une image résiduelle peut rester visible sur l'écran même lorsque l'image a été changée. L'écran récupérera lentement ou vous pouvez éteindre le commutateur d'alimentation pendant des heures.
- Lorsque l'écran devient noir ou clignote, ou qu'il ne s'allume plus, contactez votre revendeur ou un centre de réparation pour remplacer les pièces défectueuses. Ne réparez pas l'écran vous-même !
- Après plusieurs utilisations, un problème de pli ou de bosse survient au milieu de l'écran. Ceci est un phénomène normal.

#### Conventions utilisées dans ce guide

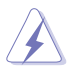

AVERTISSEMENT : Informations pour éviter de vous blesser en essayant de terminer une tâche.

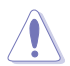

PRÉCAUTION : Informations pour éviter d'endommager les composants en essayant de terminer une tâche.

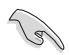

IMPORTANT : Informations que vous DEVEZ suivre pour terminer une tâche.

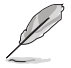

REMARQUE : Astuces et informations supplémentaires pour aider à terminer un tâche.

#### Où trouver plus d'informations

Référez-vous aux sources suivantes pour les informations supplémentaires et pour les mises à jour de produit et logiciel.

#### 1. Sites Web de ASUS

Les sites Web internationaux d'ASUS fournissent des informations mises à jour sur les produits matériels et logiciels d'ASUS. Référez-vous à **http://www.asus.com** 

#### 2. Documentation en option

Votre emballage produit peut inclure une documentation en option qui peut avoir été ajoutée par votre revendeur. Ces documents ne font pas partie de l'emballage standard.

3. Protégez vos yeux avec les moniteurs ASUS EYE CARE Les derniers moniteurs ASUS sont dotés de technologies exclusives de Filtre de lumière bleue et de suppression du scintillement pour préserver la santé de vos yeux dans le monde numérique d'aujourd'hui. Référez-vous à https://www.asus.com/Microsite/display/eye\_care\_technology/

## Services de récupération

Les programmes de recyclage et de récupération ASUS proviennent de notre engagement au plus haut niveau pour la protection de notre environnement. Nous croyons qu'offrir des solutions pour nos clients leur permet de recycler de manière responsable nos produits, batteries et autres composants et les matériaux d'emballage.

Rendez-vous sur http://csr.asus.com/english/Takeback.htm pour les détails de recyclage concernant les informations des différentes régions.

## 1.1 Bienvenu !

Merci d'avoir acheté le moniteur USB portable ASUS® !

Le dernier ASUS moniteur USB portable offre la plus grande portabilité et simplicité à votre vie, en améliorant votre expérience et le style.

## 1.2 Contenu de la boîte

Vérifiez que tous les éléments suivants sont présents dans la boîte :

- ✓ Moniteur USB portable
- ✓ Guide de mise en route
- ✓ Carte de garantie
- ✓ Câble USB Type-C
- ✓ Câble mini HDMI à HDMI
- ✓ Chiffon en microfibre
- ✓ Kit d'embase pour trépied MTS02D
- ✓ Sacoche ZenScreen

15

- ✓ Adaptateur secteur 30 W
  - Si l'un des éléments ci-dessous est endommagé ou manquant, contactez immédiatement votre revendeur.

## 1.3 Avertissement

1. Veuillez ne pas exercer de pression autour de la zone de la charnière. En raison du matériau unique de la charnière, une pression supplémentaire peut endommager la conception pliable et l'écran.

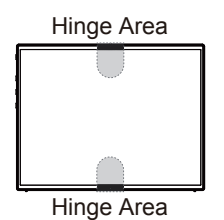

Χ

0

Х

2. Veuillez éviter de plier le MQ17QH tel qu'indiqué ci-dessous.

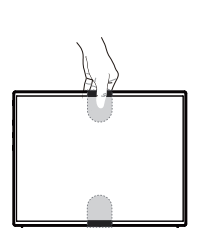

X

0

Χ

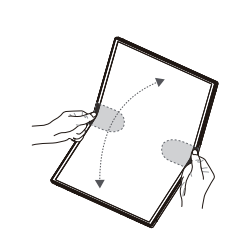

Veuillez utiliser MQ17QH des façons suivantes.

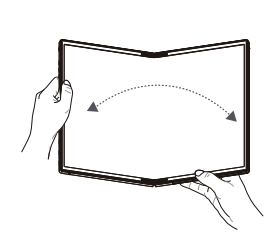

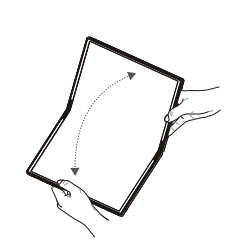

3. Veuillez éviter de laisser des objets sur le MQ17QH. Veuillez également éviter d'essuyer l'écran avec de l'eau ou de l'alcool.

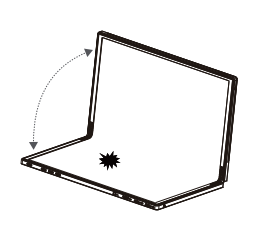

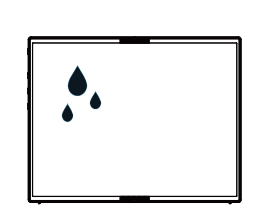

Nous vous offrons un chiffon spécifique. Veuillez l'utiliser avec l'ouverture maximale du MQ17QH à 180 degrés.

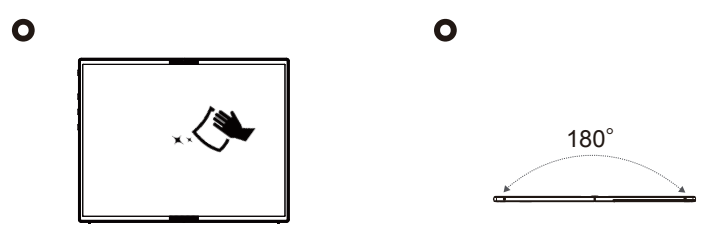

4. Remarque : Le MQ17QH n'est ni un écran tactile, ni un écran d'écriture. Veuillez ne pas toucher l'écran, ni utiliser de stylet, ni quoi que ce soit de pointu qui marque sur le MQ17QH.

Х

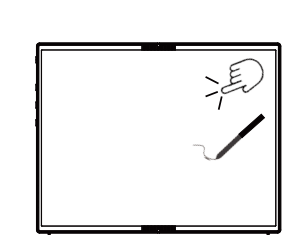

 En raison des matériaux et des caractéristiques uniques des écrans OLED pliables, les plis dans la zone de pliage ou des légers gonflements des bandes de caoutchouc noir causés par les plis sont des phénomènes normaux. Cela n'affecte ni la qualité ni les performances de l'écran.

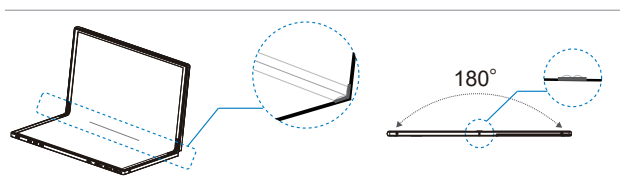

## 1.4 Présentation du moniteur

1.4.1 Vue de devant

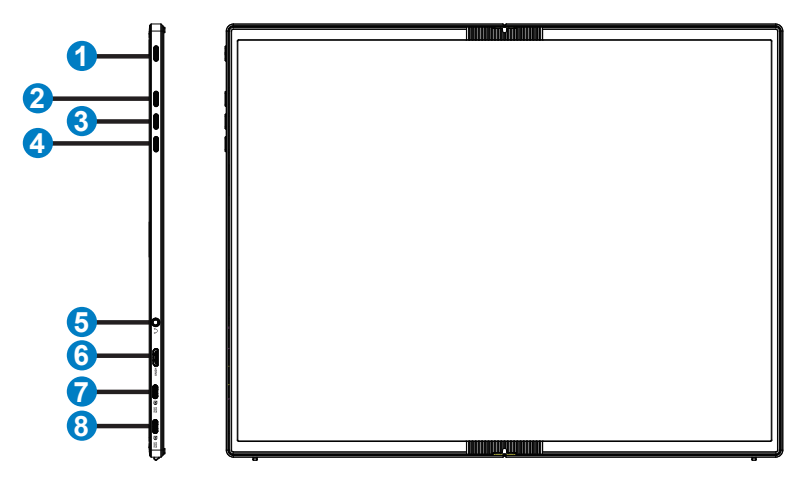

- 1. Bouton d'alimentation / DEL d'alimentation
  - Appuyez sur ce bouton pour allumer/éteindre le moniteur.
  - Les couleurs du voyant d'alimentation sont indiquées dans le tableau ci-dessous.

| État                    | Description |
|-------------------------|-------------|
| Ice Blue (Bleu glacier) | Marche      |
| Orange                  | Mode Veille |
| Foncé                   | Arrêt       |

- 2. Bouton Menu
  - Appuyez sur ce bouton pour ouvrir le menu OSD.
- 3. Bouton Fermer
  - Fermer le menu OSD.
- 4. Bouton de raccourci
  - Le réglage par défaut de ce bouton est « Signal », il peut être utilisé pour changer la source d'entrée.
  - La fonction « Signal » peut être remplacée par une autre fonction fréquemment utilisée, allez dans « Raccourci » et sélectionnez votre fonction préférée.
  - Touche de raccourci Verrouillage des touches. Appuyez et maintenez-la enfoncée pendant 5 secondes pour activer ou désactiver le Verrouillage des touches.

- 5. Écouteurs
- 6. Port mini HDMI
- 7. Port USB Type-C 1
- 8. Port USB Type-C 2

## 1.4.2 Fonction QuickFit

La fonction QuickFit contient deux types de formes : (1) Grille (2) Taille de photo.

1. Motif Grille : Aide les concepteurs et les utilisateurs à organiser le contenu et l'affichage sur une page, et à créer un design et un effet consistent.

La grille d'alignement 1 fera l'objet d'une rotation automatique si la fonction Rotation automatique est activée.

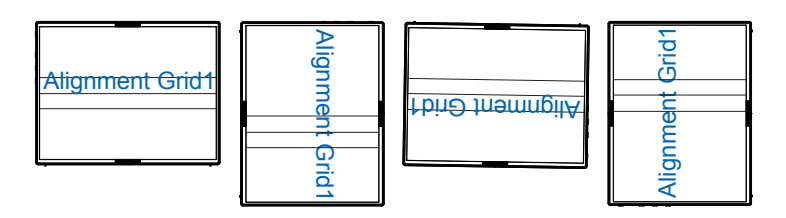

 La fonction Rotation automatique ne fonctionne avec un SE Windows qu'en installant le logiciel DisplayWidget Center ou le moniteur.

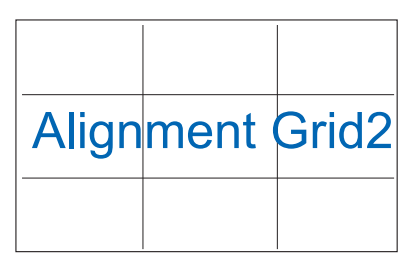

 Taille de photo : Permet aux photographeurs et aux autres de visualiser précisément et d'éditer leurs photos en taille réelle sur l'écran.

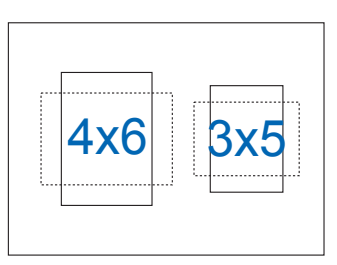

S

## 2.1 Positions debout du moniteur

Vous pouvez installer le moniteur dans diverses positions en utilisant la béquille.

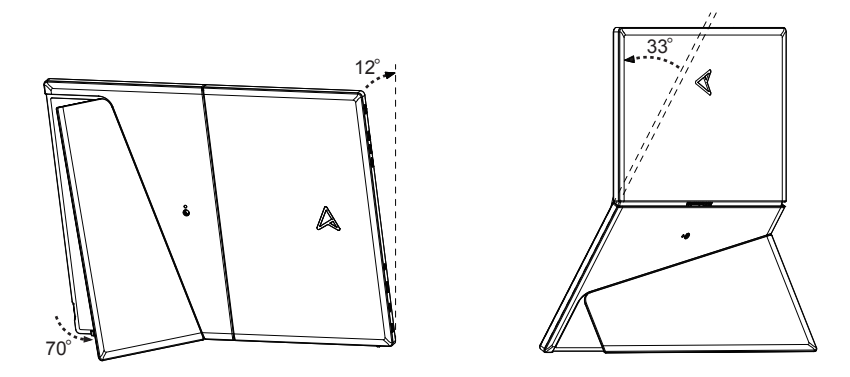

Support trépied compatible : Support ASUS ZenScreen Stand MTS02D \*Support trépied non fourni.

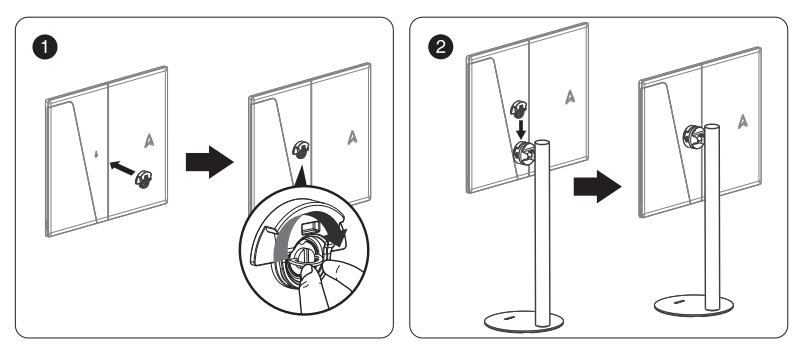

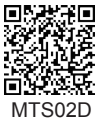

2.2 Connectez le moniteur USB au système

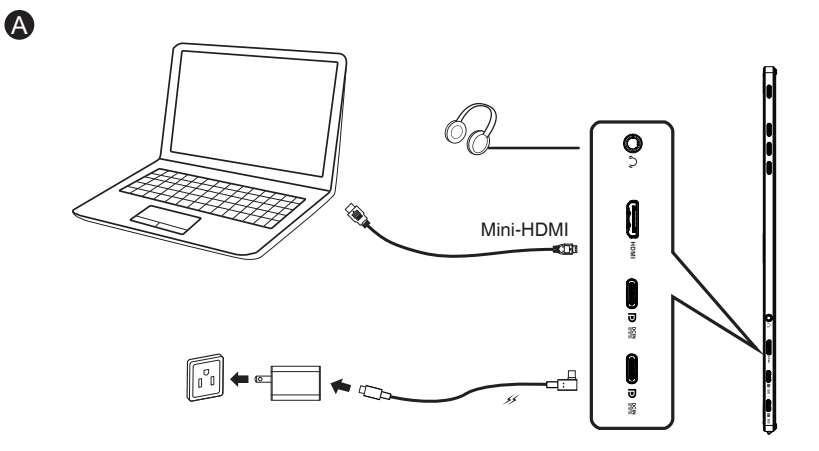

ou

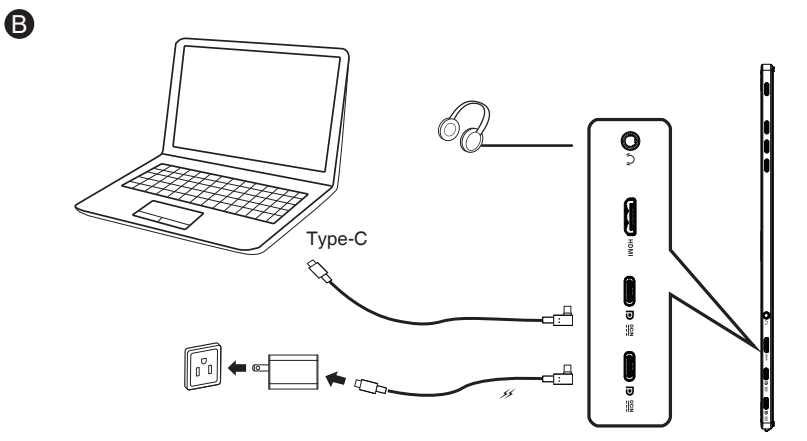

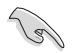

Le moniteur USB fonctionne avec l'énergie du PC/portable lorsque l'adaptateur du moniteur n'est pas branché. Si le moniteur USB détecte une faible puissance de sortie du PC/portable, la « luminosité » du moniteur sera fixée sur « jusqu'à 20 ou 30 selon la puissance d'entrée détectée », cela permet d'éviter que le moniteur ne s'éteigne automatiquement à cause d'une puissance insuffisante. Pour obtenir une luminosité plus élevée, veuillez brancher l'adaptateur du moniteur, le système permettra à nouveau de régler la luminosité à la valeur maximale.

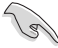

Si vous retirez l'adaptateur du moniteur, cela peut causer un redémarrage de celui-ci (en raison de la capacité d'alimentation limitée de l'ordinateur portable).

## 2.3 Annonces

Comme ce produit inclue un aimant dans la structure, il existe un risque potentiel de dommages au disque dur de l'ordinateur et aux objets sensibles aux aimants.

Assurez-vous de ne pas empiler le produit et l'ordinateur lorsque l'ordinateur est en cours d'utilisation (sous tension ou en mode veille), sinon le disque dur pourrait subir une perte permanente de données ou l'écran de l'ordinateur pourrait être coupé du fait du mécanisme de protection automatique de l'ordinateur. Lorsque vous placez ce produit avec l'ordinateur dans un sac, l'ordinateur doit être mis hors tension pour éviter tout endommagement possible du disque dur.

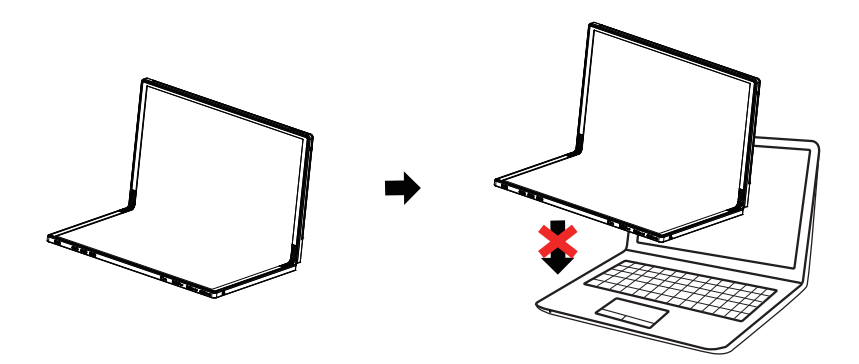

## 3.1 Menu OSD (Affichage à l'écran)

3.1.1 Comment faire pour reconfigurer

| $\times$        | /ISUIS         | │ MQ17QH<br>│ 2560 x 1920 │ 60 Hz | Splendid<br>Mode Standard | Signal<br>HDMI | HDR<br>Arrêt             |
|-----------------|----------------|-----------------------------------|---------------------------|----------------|--------------------------|
|                 | <b>^</b>       |                                   |                           |                |                          |
|                 | Splendid       | Mode Standard                     |                           |                |                          |
|                 |                | Mode sRGB                         |                           |                | 网络新教室                    |
|                 | ↓<br>Lum Bleue | Mode Paysage                      |                           |                |                          |
|                 | Luin Dicuc     | Mode Cinéma                       |                           |                | 而感觉或                     |
| $\checkmark$    | Couleur        | Mode Jeu                          |                           | A              | SUS DisplayWidget Center |
|                 | oouloui        | Mode Vue Nocturne                 |                           |                | En savoir plus           |
|                 |                | Mode Lecture                      |                           |                |                          |
| $\wedge$        |                | Mode Sombre                       |                           |                |                          |
|                 | Signal         |                                   |                           |                |                          |
| $\mathbf{\vee}$ | -              | දා» ————                          |                           | Navigate       | ✓ Select X Exit          |

- 1. Appuyez sur le bouton MENU pour ouvrir le menu OSD.
- Appuyez sur le bouton 
   / 
   pour vous déplacer entre les différentes options du Menu. Lorsque vous allez d'une icône à une autre, le nom de l'option est mis en surbrillance.
- 3. Pour sélectionner l'élément en surbrillance dans le menu, appuyez à nouveau sur le bouton  $\checkmark$ .
- 4. Appuyez sur le bouton  $\wedge / \vee$  pour sélectionner le paramètre désiré.
- Appuyez sur le bouton ✓ pour afficher la barre de réglage puis utilisez le bouton ∧ / ∨ pour effectuer les modifications en fonction des indicateurs dans le menu.
- 6. Appuyez sur le bouton <sup>th</sup> pour revenir au menu précédent ou sur ✓ pour confirmer et revenir au menu précédent.

## 3.1.2 Présentation des fonctions de l'OSD

#### 1. Splendid

Cette fonction contient huit sous-fonctions que vous pouvez sélectionner en fonction de votre préférence.

| ×      | /ISUS                                                               | MQ17QH<br>2560 x 1920   60 Hz                                                                                             | Splendid<br>Mode Standard | Signal<br>HDMI | HDR<br>Arrêt                                |
|--------|---------------------------------------------------------------------|----------------------------------------------------------------------------------------------------|---------------------------|----------------|---------------------------------------------|
| ~<br>^ | ►<br>Splendid<br>Cum Bleue<br>Couleur<br>Couleur<br>Image<br>Signal | Mode Standard<br>Mode sRGB<br>Mode Paysage<br>Mode Cinéma<br>Mode Jeu<br>Mode Vue Nocturne<br>Mode Lecture<br>Mode Sombre |                           |                | ASUS DisplayWidget Center<br>En savoir plus |
| $\sim$ | <b>•</b>                                                            | ⇒                                                                                                    |                           | Navigate       | ✓ Select X Exit                             |

- Mode Standard : Le meilleur choix pour modifier des documents avec la technologie de vidéo intelligente SPLENDID™.
- Mode sRGB : C'est le meilleur choix pour afficher les photos et les images venant des PC.
- Mode Paysage : Le meilleur choix pour afficher des photos de paysage avec la technologie de vidéo intelligente SPLENDID™
- Mode Cinéma : Le meilleur choix pour regarder des films avec la technologie de vidéo intelligente SPLENDID™.
- Mode Jeu : Le meilleur choix pour jouer à des jeux avec la technologie de vidéo intelligente SPLENDID™.
- Mode Vue Nocturne : Le meilleur choix pour les jeux ou les films dans des endroits sombres, avec la technologie de vidéo intelligente SPLENDID™.
- Mode Lecture : C'est le meilleur choix pour la lecture d'un livre.
- Mode Sombre : Le meilleur choix pour les environnements avec un faible éclairage.
- Ø
- En Mode Standard, les fonctions de Saturation ne peuvent pas être configurées par l'utilisateur.
- En mode sRGB, les fonctions Saturation, Température Couleur, Contraste ne peuvent pas être configurées par l'utilisateur.
- En Mode Lecture, les fonctions Saturation, Contraste et Température Couleur ne peuvent pas être configurées par l'utilisateur.

#### 2. Lum Bleue

Réglez le niveau d'intensité du filtre de lumière bleue.

| $\times$     | /ISUS              | MQ17QH<br>2560 x 1920   60 Hz         | Splendid S<br>Mode Standard H | Signal HDR<br>HDMI Arrêt  |
|--------------|--------------------|---------------------------------------|-------------------------------|---------------------------|
|              | •                  | Max                                   |                               |                           |
|              | S                  |                                       |                               |                           |
|              | Splendid           |                                       |                               | <b>[15:273:</b> ]         |
|              | -ໍ່Or<br>Lum Bleue |                                       |                               |                           |
| $\checkmark$ |                    |                                       |                               |                           |
|              | Couleur            |                                       |                               | ASUS DisplayWidget Center |
|              | Image              |                                       |                               | En savoir plus            |
| ^            | Signal             | · · · · · · · · · · · · · · · · · · · |                               |                           |
| $\checkmark$ |                    | ⊲» ———                                | 🗘 Navi                        | rigate 🗸 Select 🗙 Exit    |

 Lum Bleue: Dans cette fonction, vous pouvez ajuster la lumière bleue de 0 au max. 0 : aucun changement ; Max : Plus le niveau est élevé, moins la lumière bleue sera diffusée. Lorsque la lumière bleue est activée, les paramètres par défaut du Mode standard sont automatiquement importés. La luminosité est configurable par l'utilisateur, sauf au niveau maximum. Maximum est le réglage optimisé. Il est conforme à la certification TUV pour la lumière bleue faible\*. La fonction de luminosité n'est pas configurable par l'utilisateur.

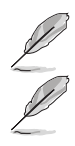

\*Lorsque l'utilisateur ajuste la barre de lumière bleue au niveau maximum.

Veuillez consulter ce qui suit pour atténuer la fatigue oculaire:

- Les utilisateurs doivent passer du temps à l'écart de l'écran s'ils travaillent pendant plusieurs heures. Il est conseillé de faire de courtes pauses (au moins 5 minutes) après environ 1 heure de travail continu sur l'ordinateur. Prendre des pauses courtes et fréquentes est plus efficace qu'une seule pause plus longue.
- Pour réduire la fatigue oculaire et la sécheresse oculaire, les utilisateurs doivent reposer leurs yeux régulièrement en fixant des objets éloignés.
- Des exercices des yeux permettent de réduire la fatigue oculaire. Répétez souvent ces exercices. Si la fatigue oculaire persiste, veuillez consulter un médecin. Exercices des yeux : (1) Regardez de manière répétée de haut en bas (2) Roulez lentement des yeux (3) Bougez vos yeux en diagonale.
- La lumière bleue à haute énergie peut conduire à de la fatigue oculaire et à la DMLA (Dégénérescence maculaire liée à l'âge). de lumière bleue pour réduire la lumière bleue nocive à 70 % (max.) afin d'éviter le SVI (syndrome de vision informatique).

#### 3. Couleur

Choisissez la couleur d'image désirée avec cette fonction.

| ×            | /isus             | │ MQ17QH<br>│ 2560 x 1920 │ 60 Hz     |                | Splendid<br>Mode Standard | Signal<br>HDMI | HDR<br>Arrêt                                |
|--------------|-------------------|---------------------------------------|----------------|---------------------------|----------------|---------------------------------------------|
|              | ►<br>Splendid<br> | Luminosité<br>Contraste<br>Saturation | 30<br>80<br>50 |                           |                |                                             |
| $\checkmark$ | Lum Bleue         | Température Couleur                   | >              |                           |                | ASUS DisplayWidget Center<br>En savoir plus |
| ^            |                   |                                       |                |                           |                | ·                                           |
| $\checkmark$ | - Signar          | ⊲» ———                                |                | ÷                         | Navigate       | $\checkmark$ Select $	imes$ Exit            |

- Luminosité : La plage de réglage est de 0 à 100. Lorsque la fonction HDR est activée, la luminosité ne peut pas être réglée.
- Contraste : La plage de réglage est de 0 à 100.
- Saturation : La plage de réglage est de 0 à 100.
- **Température Couleur** : Contient trois modes de couleurs prédéfinies (Froid, Normal, Chaud) et Mode Utilisateur.
  - Lorsque le moniteur est connecté à un périphérique d'entrée via le port type-C, et que le moniteur détecte que la puissance de l'alimentation du périphérique d'entrée est trop faible, la luminosité est fixée sur jusqu'à 20 ou 30 selon la puissance d'entrée reçue par le moniteur. Dès que l'adaptateur est branché, la luminosité peut à nouveau être réglée sur la valeur maximale.
  - En Mode Utilisateur, les couleurs R (Rouge), G (Vert), et B (Bleu) peuvent être réglées par l'utilisateur ; la plage de réglage va de 0 à 100.

#### 4. Image

Vous pouvez régler la Netteté de l'image, le Contrôle de l'aspect, VividPixel et HDR depuis cette fonction principale.

| × | /15US    | MQ17QH<br>2560 x 1920   60 Hz                                | Splendid S<br>Mode Standard F | ignal HDR<br>IDMI Arrêt                     |
|---|----------|--------------------------------------------------------------|-------------------------------|---------------------------------------------|
|   | Splendid | Netteté 0<br>Contrôle de l'aspect ><br>VividPixel 0<br>HDR > |                               |                                             |
| ~ | Couleur  |                                                              |                               | ASUS DisplayWidget Center<br>En savoir plus |
| ~ | Signal   | ⊲» ———                                                       | 🗘 Navig                       | ate √Select X Exit                          |

- Netteté : Pour ajuster la netteté de l'image. La plage de réglage est de 0 à 100.
- Contrôle de l'aspect : Permet de régler le rapport d'aspect sur « Plein écran », « Rapport 1:1 ».
- VividPixel : Technologie exclusive de ASUS qui rend les images plus vivantes avec des détails cristallins, pour votre plaisir. La plage de réglage est de 0 à 100.
- HDR : High Dynamic Range (Plage dynamique élevée). Contient deux modes HDR, Cinema HDR et Gaming HDR, cet élément est disponible pour choisir quand HDR est activé.

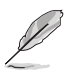

Lors de l'affichage d'un contenu HDR, l'image est optimisée par la norme HDR, la(les) fonctions suivantes ne sont donc pas disponibles : Splendid, FLum Bleue, Couleur.

#### 5. Signal

Sélectionnez la source d'entrée parmi les signaux **HDMI**, **Type-C 1,Type-C 2**. La source d'entrée du moniteur ne change pas automatiquement lorsque la fonction de détection automatique de l'entrée est désactivée.

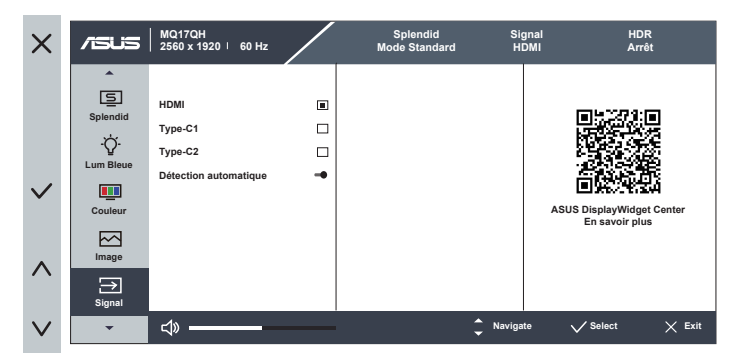

#### 6. Param.

Pour ajuster la configuration du système.

| ×      | /isus  | MQ17QH<br>2560 x 1920   60 Hz                                                                                                    | Splendid S<br>Mode Standard H | Signal HDR<br>HDMI Arrêt                    |
|--------|--------|----------------------------------------------------------------------------------------------------|-------------------------------|---------------------------------------------|
| ~      | Param. | Rotation automatique ()<br>Réglage OLED ()<br>Volume ()<br>GamePlus ()<br>QuickFit ()<br>Economie d'énergie ()<br>Configuration OSD ()<br>Langue () |                               | ASUS DisplayWidget Center<br>En savoir plus |
| $\sim$ | •      | ⊲» ———                                                                                                    | 🗘 Naviç                       | gate 🗸 Select 🗙 Exit                        |

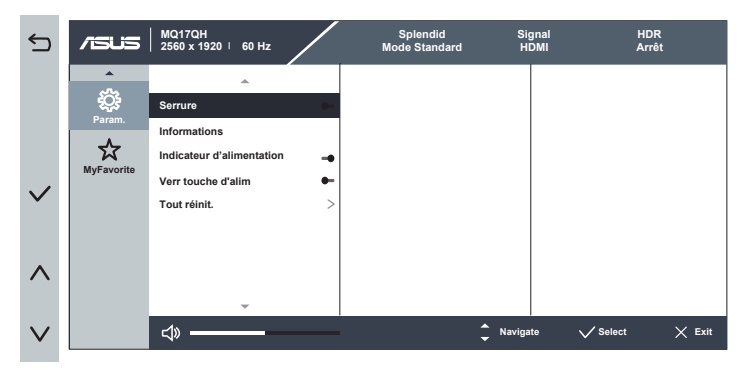

- Rotation automatique : Pour activer/désactiver la rotation automatique de l'image. Réglé sur [ON, Par Appareil], la fonction Rotation automatique ne fonctionne avec un SE Windows qu'en installant le logiciel DisplayWidget Center. Réglez sur [ON, Par Moniteur], cette fonction de rotation automatique est actionnée par le moniteur.
- Réglage OLED : Configuration spéciale selon les caractéristiques des écrans OLED. La protection de l'écran peut être activée ici, vous pouvez voir le décalage des pixels lors de l'utilisation mais ce comportement n'affecte pas l'utilisation et la clarté de l'image. Ce mécanisme est conçu pour protéger l'écran OLED contre les problèmes de brûlure, nous vous reccomandons de toujours l'activer.
- Volume : Pour ajuster le niveau du volume.
- **GamePlus** : La fonction GamePlus fournit un ensemble d'outils et crée un meilleur environnement de jeu pour les utilisateurs qui utilisent différents types de jeux. En particulier, la fonction Viseur est spécialement conçue pour les nouveaux joueurs ou les débutants intéressés dans les jeux First Person Shooter (FPS).

Pour activer GamePlus :

- Sélectionnez Marche pour ouvrir le menu principal de GamePlus.
- Appuyez sur le bouton ∧ / ∨ pour sélectionner entre les fonctions Viseur, Minuterie et Alignement écran.
- Appuyez sur ✓ pour confirmer la fonction choisie. Sélectionnez × pour sortir et quitter.

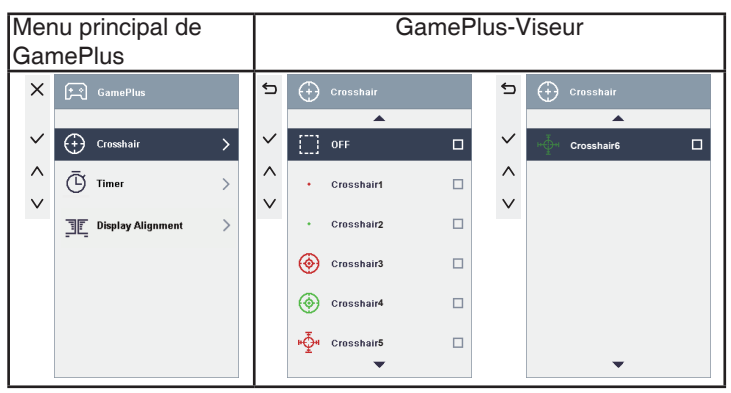

| GamePlus-Minuterie |       |  | GamePlus- |                   |  |
|--------------------|-------|--|-----------|-------------------|--|
|                    |       |  | All       | gnement ecran     |  |
| 5                  | Timer |  | đ         | Display Alignment |  |
| ~                  | OFF   |  | ~         | ON                |  |
|                    | 30:00 |  |           |                   |  |
| $ ^{}$             | 40:00 |  |           | OFF               |  |
| $\sim$             | 50:00 |  |           |                   |  |
|                    | 60:00 |  |           |                   |  |
|                    | 90:00 |  |           |                   |  |
|                    |       |  |           |                   |  |
|                    |       |  |           |                   |  |
|                    |       |  |           |                   |  |
|                    |       |  |           |                   |  |

- QuickFit : Voir pages 1-4 pour plus de détails.
- Economie d'énergie : Ajuste le « Niveau normal » et le « Niveau profond e pour la fonction Economie d'énergie.
- Configuration OSD : Pour ajuster le Délai OSD, DDC/CI, et la Transparence de l'écran OSD.
- Langue : Pour choisir la langue du menu OSD. Les sélections possibles sont : anglais, français, allemand, espagnol, italien, néerlandais, russe, polonais, tchèque, croate, hongrois, roumain, portugais, turc, chinois simplifié, chinois traditionnel, japonais, coréen, persan, thaïlandais, indonésien, ukrénien, vietnamien.
- Serrure: Désactive le fonctionnement de toutes les touches. Appuyez sur le bouton bas pendant plus de cinq secondes pour désactiver la fonction de verrouillage des touches.

- Informations : Affiche les informations du moniteur.
- Indicateur d'alimentation : Pour allumer/éteindre le voyant d'alimentation DEL.
- Verr touche d'alim. : Pour activer/désactiver la touche d'alimentation.
- **Tout réinit.** : Sélectionner « **Oui** » pour restaurer tous les réglages sur le mode d'usine par défaut.

Le rapport d'aspect d'origine est utilisé pour l'affichage. Il est normal que l'affichage ne soit pas plein écran.

#### 7. MyFavorite

Vous pouvez régler les raccourcis et les Réglage personnalisé à partir de cette fonction principale.

| ×               | /ISUS                | MQ17QH<br>2560 x 1920   60 Hz     | Splendid<br>Mode Standard | Signal<br>HDMI | HDR<br>Arrêt                                |
|-----------------|----------------------|-----------------------------------|---------------------------|----------------|---------------------------------------------|
| ~               | Param.<br>MyFavorite | Raccourci<br>Réglage personnalisé | > >                       |                |                                             |
| ^               |                      |                                   |                           |                | ASUS DisplayWidget Center<br>En savoir plus |
| $\mathbf{\vee}$ | *                    | ⇒                                 | _                         | Navigate       | ✓ Select X Exit                             |

- Raccourci : L'utilisateur peut choisir entre « Lum Bleue », « Splendid », « Luminosité », « Contraste », « Rotation automatique », « Signal », « Gestion de l'alimentation » et le configurer comme touche de raccourci. Le réglage par défaut est Signal.
- **Réglage personnalisé** : Vous pouvez effectuer les réglages en fonction de vos préférences.

Q

## 3.2 Spécifications

| Modèle                                                                   | MQ17QH                                                                                                    |  |  |
|--------------------------------------------------------------------------|----------------------------------------------------------------------------------------------------|--|--|
| Taille du panneau                                                        | Écran large 17,3" (43,942cm)                                                                                                    |  |  |
| Résolution                                                               | 2560 x 1920                                                                                                    |  |  |
| Luminosité (Typ.)                                                        | 315 nits (min.), 350 nits (typ.)                                                                                                    |  |  |
| Contraste (Typ.)                                                         | 1000000:1                                                                                                    |  |  |
| Couleurs de l'écran                                                      | 1073,7M (10bit)                                                                                                    |  |  |
| Entrée Numérique                                                         | Mode Alt DisplayPort™ pour USB Type-C™<br>HDMI via Mini HDMI                                                                                                    |  |  |
| Couleur                                                                  | Stardust Gray (Gris poussière d'étoile)                                                                                                    |  |  |
| Consommation à l'état<br>allumé (*Basée sur la<br>norme Energy Star 8.0) | $\leq$ 12 W                                                                                                    |  |  |
| Temp. de fonctionnement                                                  | 0° ~ 40°                                                                                                    |  |  |
| Phys. Dimensions (LxHxP)                                                 | 36,82 x 28,68 x 0,97 cm                                                                                                    |  |  |
| Dimensions de la boîte<br>(LxHxP)                                        | 47,9 x 36,2 x 10,3 cm                                                                                                    |  |  |
| Poids net (approx.)                                                      | 1,17 kg                                                                                                    |  |  |
| Poids brut (approx.)                                                     | 2,77 kg                                                                                                    |  |  |
| Tension de voltage                                                       | 5V ou 9V, 3,0 A ou 12 V, 2,5 A                                                                                                    |  |  |
| Adaptateur                                                               | ASUS/AD2166*20<br>100-240V~, 50/60Hz, 0,8A<br>5V===, 3,0A (Modèle normal)<br>9V===, 3,0A ou 12V===, 2,5A ou 15V===, 2A ou 20V===<br>, 1,5A (Modèle à charge rapide) |  |  |

\*Les spécifications sont sujettes à modification sans préavis.

## 3.3 Guide de dépannage (FAQ)

| Problème                                                                                                    | Solution possible                                                                                                    |
|----------------------------------------------------------------------------------------------------|----------------------------------------------------------------------------------------------------|
| Le voyant DEL d'alimentation<br>n'est pas MARCHE                                                                                                    | <ul> <li>Appuyez sur le bouton O pour vérifier si le<br/>moniteur est en mode Marche.</li> <li>Vérifiez que le câble de signal est<br/>correctement branché sur le moniteur et sur<br/>l'ordinateur.</li> </ul>                                                                                                    |
| Le voyant DEL d'alimentation<br>est de couleur orange et il n'y<br>a aucune image sur l'écran.                                                                         | <ul> <li>Vérifiez si le moniteur et l'ordinateur sont en<br/>mode Marche.</li> <li>Assurez-vous que le câble de signal est<br/>correctement connecté entre le moniteur USB<br/>portable et l'ordinateur.</li> <li>Connectez l'ordinateur à un autre moniteur<br/>disponible pour vérifier que l'ordinateur<br/>fonctionne correctement.</li> </ul> |
| L'image de l'écran est trop<br>claire ou trop foncée                                                                                                    | <ul> <li>Réglez la luminosité avec le bouton.</li> <li>Connectez l'adaptateur lorsque l'image de<br/>l'écran est trop sombre.</li> </ul>                                                                                                    |
| L'image de l'écran n'est pas<br>centrée ou pas de bonne<br>taille.                                                                                                    | <ul> <li>Assurez-vous que le câble de signal est<br/>correctement connecté entre le moniteur USB<br/>portable et l'ordinateur.</li> <li>Éloignez les appareils électriques<br/>susceptibles de causer des interférences.</li> </ul>                                                                                                    |
| Le contenu HDR ne peut pas<br>être lu correctement                                                                                                    | <ul> <li>Vérifiez si source d'entrée prend en charge<br/>la lecture du contenu HDR (avec les bons<br/>réglages système et la dernière version du<br/>logiciel).</li> <li>Vérifiez que le contenu est codé au format<br/>HDR.</li> </ul>                                                                                                    |
| Après avoir connecté au<br>dispositif USB Type-C<br>source, les voyants DEL<br>d'alimentation clignotent en<br>continu ou affichent le logo<br>ASUS de manière répétée | <ul> <li>Vérifiez que l'adaptateur est connecté.</li> <li>Utilisez le câble et l'adaptateur Type-C<br/>d'origine.</li> </ul>                                                                                                    |
| Impossible d'afficher l'image<br>après la connexion au câble<br>Type-C                                                                                                 | <ul> <li>Utilisez le câble et l'adaptateur Type-C<br/>d'origine.</li> </ul>                                                                                                    |

\* En raison des matériaux et des caractéristiques uniques des écrans OLED pliables, les plis dans la zone de pliage ou des légers gonflements des bandes de caoutchouc noir causés par les plis sont des phénomènes normaux. Cela n'affecte ni la qualité ni les performances de l'écran.

## 3.4 Liste des fréquences supportées

### Fréquences primaires de PC supportées

| Résolution     | Fréq. H<br>(KHz) | Fréq. V<br>(Hz) | DCLK<br>(MHz) | Mini HDMI | USB-C |
|----------------|------------------|-----------------|---------------|-----------|-------|
| 640x480-60Hz   | 31,469           | 59,94           | 25,175        | V         | V     |
| 800x600-60Hz   | 37,879           | 60,317          | 40            | V         | V     |
| 1024x768-60Hz  | 48,363           | 60,004          | 65            | V         | V     |
| 1280x720-60Hz  | 44,772           | 59,855          | 74,5          | V         | V     |
| 1280x720-60Hz  | 44,444           | 59,979          | 64            | V         | V     |
| 1280x720-60Hz  | 45               | 60              | 74,25         | V         | V     |
| 1280x960-60Hz  | 60               | 60              | 108           | V         | V     |
| 1280x1024-60Hz | 63,981           | 60              | 108           | V         | V     |
| 1440x900-60Hz  | 55,469           | 59,901          | 88,75         | V         | V     |
| 1440x900-60Hz  | 55,935           | 59,887          | 106,5         | V         | V     |
| 1680x1050-60Hz | 64,674           | 59,883          | 119           | V         | V     |
| 1680x1050-60Hz | 65,29            | 59,954          | 146,25        | V         | V     |
| 1920x1080-60Hz | 67,5             | 60              | 148,5         | V         | V     |
| 2560x1440-60Hz | 88,787           | 59,951          | 241,5         | V         | V     |
| 2560x1920-60Hz | 118,382          | 59,94           | 336,0         | V         | V     |

#### Synchronisation vidéo

| Résolution            | Fréq. H<br>(KHz) | Fréq. V<br>(Hz) | DCLK<br>(MHz) | Mini HDMI | USB-C |
|-----------------------|------------------|-----------------|---------------|-----------|-------|
| 640x480P-60Hz         | 29,67            | 59,94           | 21,363        | V         | V     |
| 720x480P-60Hz         | 31,469           | 59,94           | 27            | V         | V     |
| 720x576P-50Hz         | 31,25            | 50              | 27            | V         | V     |
| 1280x720P-60Hz        | 44,955           | 59,939          | 74,175        | V         | V     |
| 1280x720P-60Hz        | 45               | 60              | 74,25         | V         | V     |
| 1920x1080P-23,98/24Hz | 26,253           | 23,98           | 56,607        | V         | V     |
| 1920x1080P-25Hz       | 27,348           | 24,98           | 59,07         | V         | V     |
| 1920x1080P 29,97/30Hz | 32,84            | 29,97           | 70,949        | V         | V     |
| 1920x1080P-50Hz       | 56,25            | 50              | 148,5         | V         | V     |
| 1920x1080P-60Hz       | 27               | 60              | 148,5         | V         | V     |
| 3840x2160P-60Hz       | 133,32           | 60              | 522,614       | V         | -     |